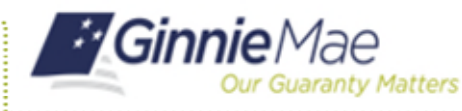

ORGANIZATION ADMINISTRATOR QUICK REFERENCE CARD

## REJECTING A FUNCTIONAL ROLE ACCESS REQUEST

- 1. Select the **Access Management** link in the notification email to open the Access Management Console.
- 2. Enter your username and password to login.
- 3. Select Pending Approvals.

A list of Functional Role requests that are pending approval will be displayed.

4. Select the **Request ID** for the appropriate Functional Role.

A page with details for the requested Functional Role will display.

5. Select Reject.

The system will display a Confirm Rejection of Role Request dialog box.

- 6. Choose a Justification Reason from the drop down. A justification reason is required.
- Enter a Rejection Justification Description (not all justification reasons require a description).
- 8. Select Reject.

A ribbon will display stating "Successfully rejected Functional Role request."

When a Functional Role request is rejected, the system will send an email notification to the Organization Administrator Group.

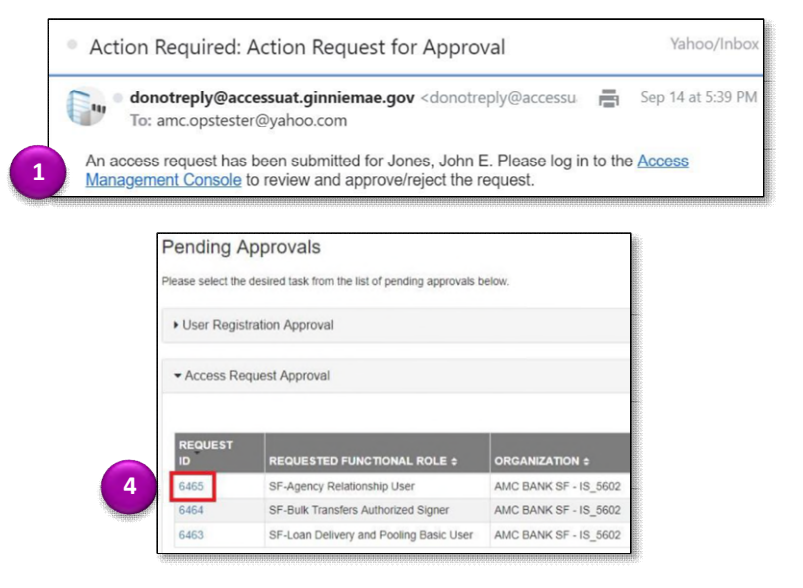

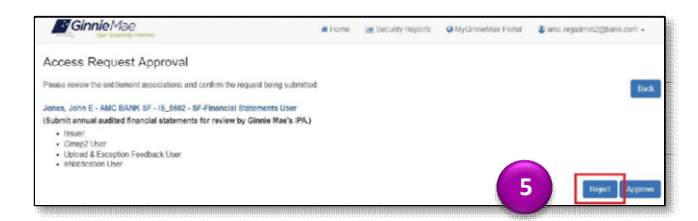

| Confirm Rejection of Role Request                          |   |   |        |
|------------------------------------------------------------|---|---|--------|
| Are you sure you want to reject access for: Jones, John E? |   |   |        |
| User No Longer with Organization                           | • |   |        |
| Enter rejection justification description here             |   |   |        |
|                                                            |   |   |        |
|                                                            |   | 8 | Reject |